### LWW Health Library Oncology Collection

Wolters Kluwer HLRP

Dec. 2016

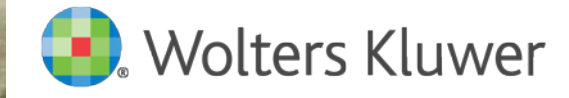

## Agenda

- 1. LWW Health Library Oncology 소개
- 컨텐츠
- 특징
- 2. LWW Health Library Oncology 검색 및 사용법
- 화면구성
- 검색방법

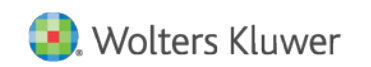

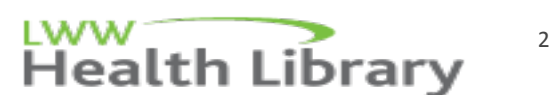

### LWW Health Library Oncology Collection?

암과 관련된 종양 및 관련 분야의 임상의, 연구원, 팰로우, 수련의 및 간호사들을 위해 근거 중심의 임상 컨텐츠 및 중요 정보를 온라인 포털로 제공하는 데이타베이스

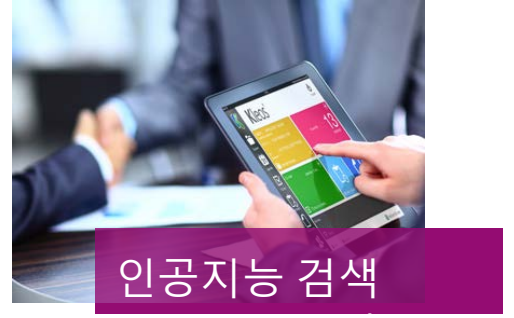

주제, 관용구, 종양타입 별 브라우즈 가능. 의미론적인 인공지능형 검색 시스템으로 원하는 정보를 빠르게 검색

PC, Laptop, Mac, iPad, Android에서 사용 가능

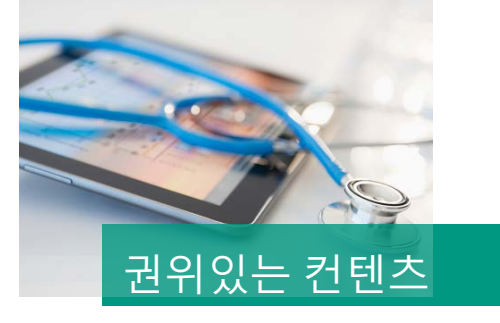

높은 수준의 교육 및 임상 자료를 제공하는 Lippincott의 온라인 플랫폼- Devita, Hellman, Rosenberg's cancer, Wintrobe's Clinical Hematology, Perez & Brady's Principles & Practice of Radiation Oncology 포함

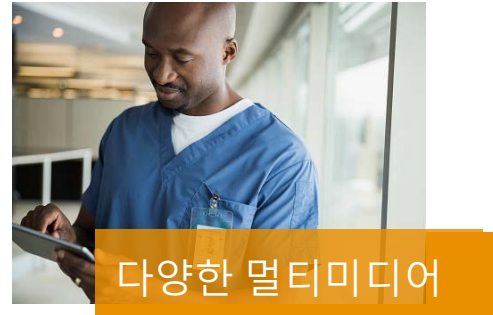

오디오, 비디오 파일 등 멀티미디어 자료와 주요 임상 자료 등은 Case 발표, 기본정보 또는 셀프 평가 및 다양한 목적으로 활용가능

3

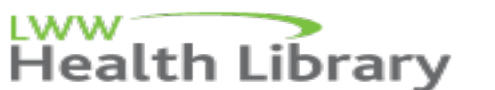

### <u> 컨텐츠</u>

Devita 10<sup>th</sup> Edition 포함 20여 종의 종양학 핵심 교과서

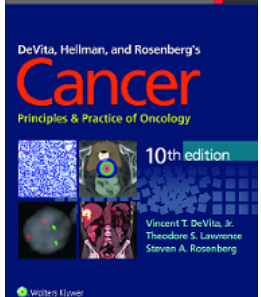

Wintrobe's Clinical Hematology Wintrobe's Atlas of Clinical Hematology Perez and Brady's Principles and Practice of Pediatric Radiation Oncology Berek&Hacker's Gynecologic Oncology Diseases of Breast Principles and Practice of Lung Cancer Cancer Principles and Practice of Oncology: Handbook of Clinical Cancer Genetics 포함 20여 종

- 해부학, 생리학, 기초과학 임상 및 병리학에 대한 내용 포함
- 암유전학, 진행단계 및 치료
- 종양 형태 및 위치 및 조직
- 말기 환자의 고통 완화 치료
- 화학요법, 방사선 치료

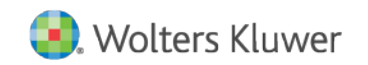

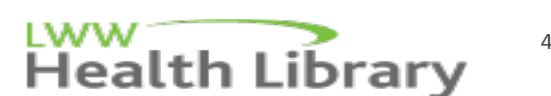

### <u>특징</u>

- 임상, 교육을 위한 기초과학 자료 및 풍부한 멀티미디어 컨텐츠 제공
- 종양학 핵심교과서의 자료가 업데이트 되며, 주요 내용은 프린트 보다 먼저 업데이트
- 인공지능적 의미 검색: 주제, 소주제 및 자료 형태 등에 따라 검색 결과 도출되어 사용자 목적에 맞게 활용가능
- PubMed 링크 제공: 검색 결과와 관련된 PubMed 검색 결과가 자동으로 도출되어 링크 제공
- Oncology Times 주요 기사 내용 제공
- 개인화 기능을 통한 저장, 프린트, 이 메일 기능
- 관련내용을 논문 또는 연구과제 제출시 "Get Permissions" 사이트로 자동 연결되어 저작권 위반 보호

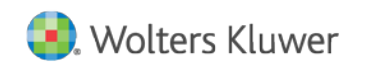

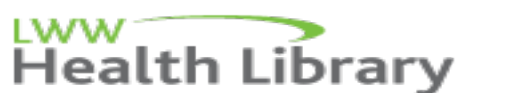

5

# LWW HL Oncology Collection 화면 구성

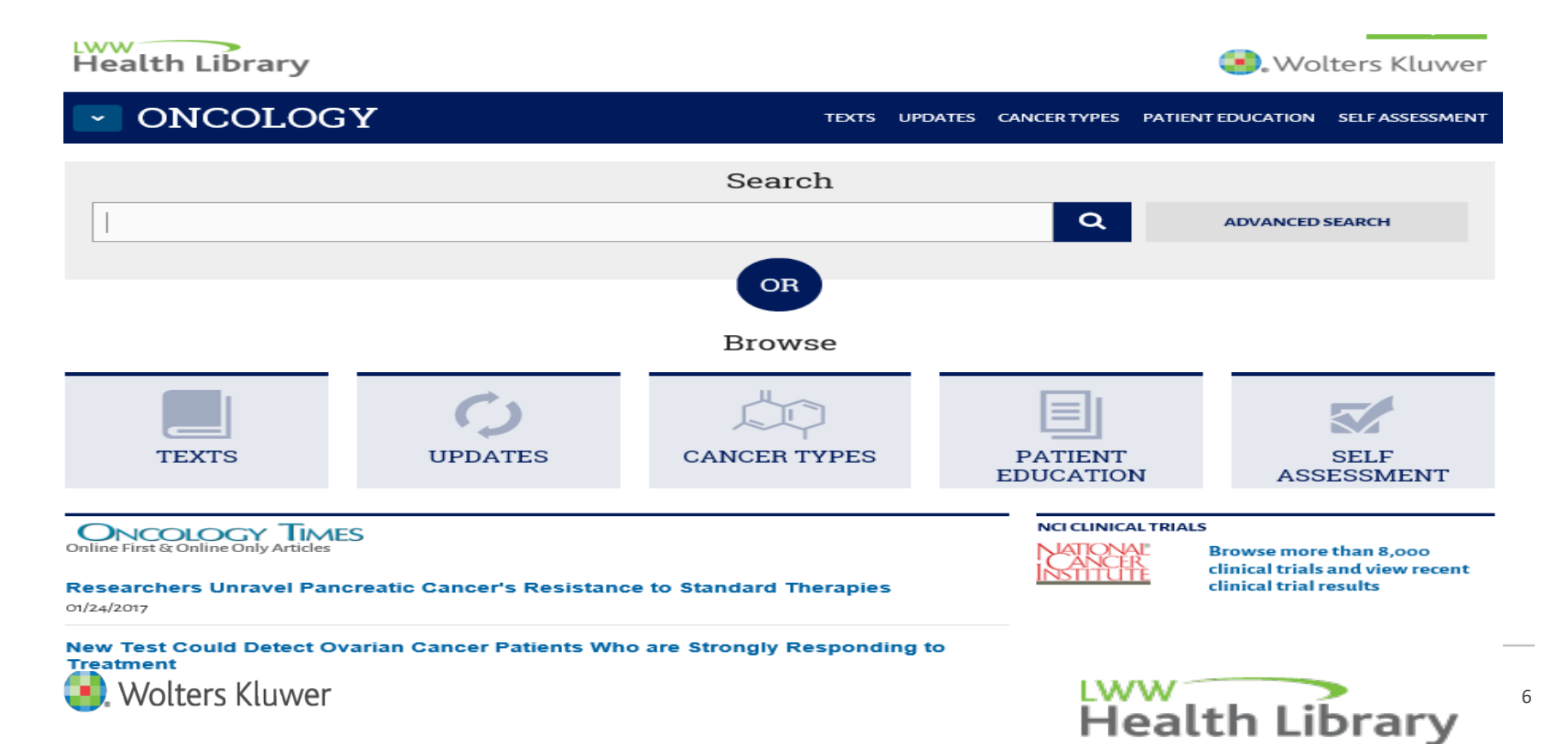

# LWW HL Oncology Collection 화면 구성

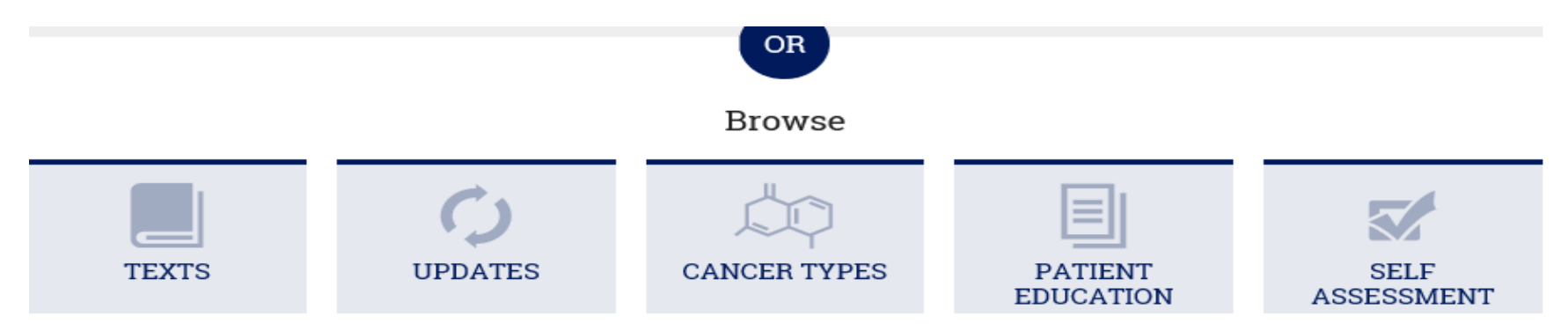

Texts: 총 25종의 Text 수록 Updates: 최신 Updated 자료 Cancer Types: 모든 Cancer type이 알파벳 순으로 정리 Patent Education: NCI (National Cancer Institute)에서 제공하는 150개 이상의 환자 교육용 자료, 환자들에게 진단과 치료에 대한 설명 포함, NCI website로 링크 Self Assessment: 교육 자료로 활용되며 학생들의 셀프 테스트

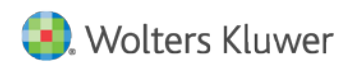

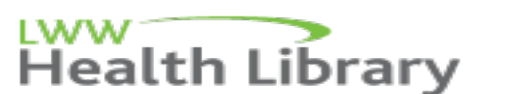

7

# LWW HL Oncology Collection 화면 구성

ONCOLOGY TIMES Online First & Online Only Articles NCI CLINICAL TRIALS

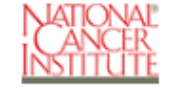

Browse more than 8,000 clinical trials and view recent clinical trial results

### **Researchers Unravel Pancreatic Cancer's Resistance to Standard Therapies**

01/24/2017

New Test Could Detect Ovarian Cancer Patients Who are Strongly Responding to Treatment

Oncology Times: 종양학 분야의 대표적인 News인 Oncology Times의 최신 뉴스를 온라인으로 제공, 기사 클릭 시 전체 기사로 바로 연결되어 Oncology times에 자동 연결

National Cancer Institute: 미국의 정부기관으로 Cancer에 대한 기본 정보, 타입별 증상, 치료 등이 자세히 소개된 Cancer 전문 의료기관으로 임상학자들에게 기초 자료 및 정보 제공

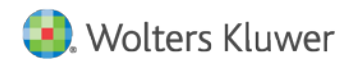

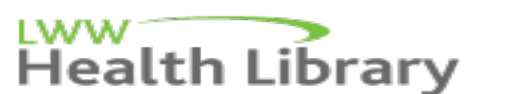

### <u>접속 후 메인 화면</u>

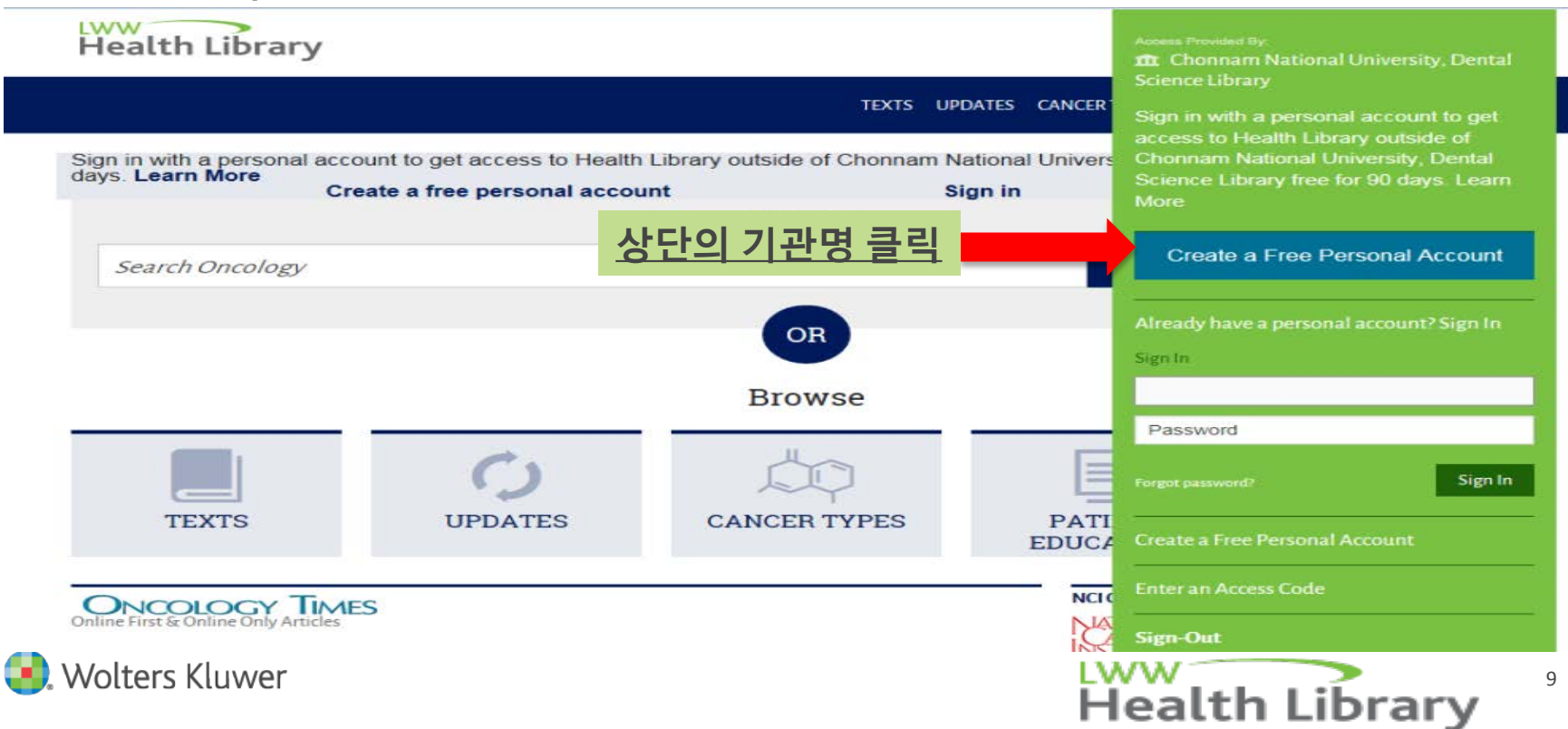

### <u>개인화 기능</u>

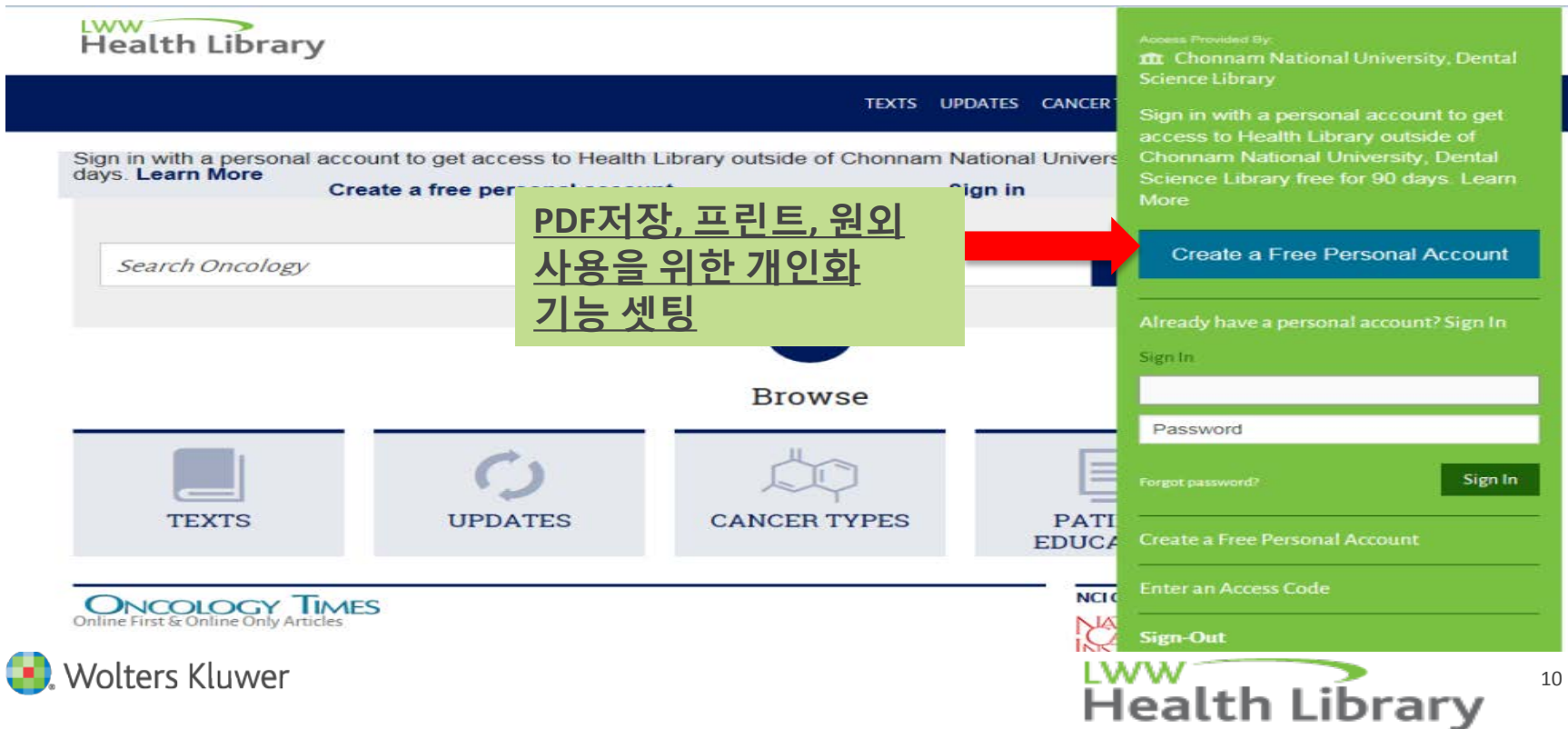

### <u>개인화 기능 설정</u>

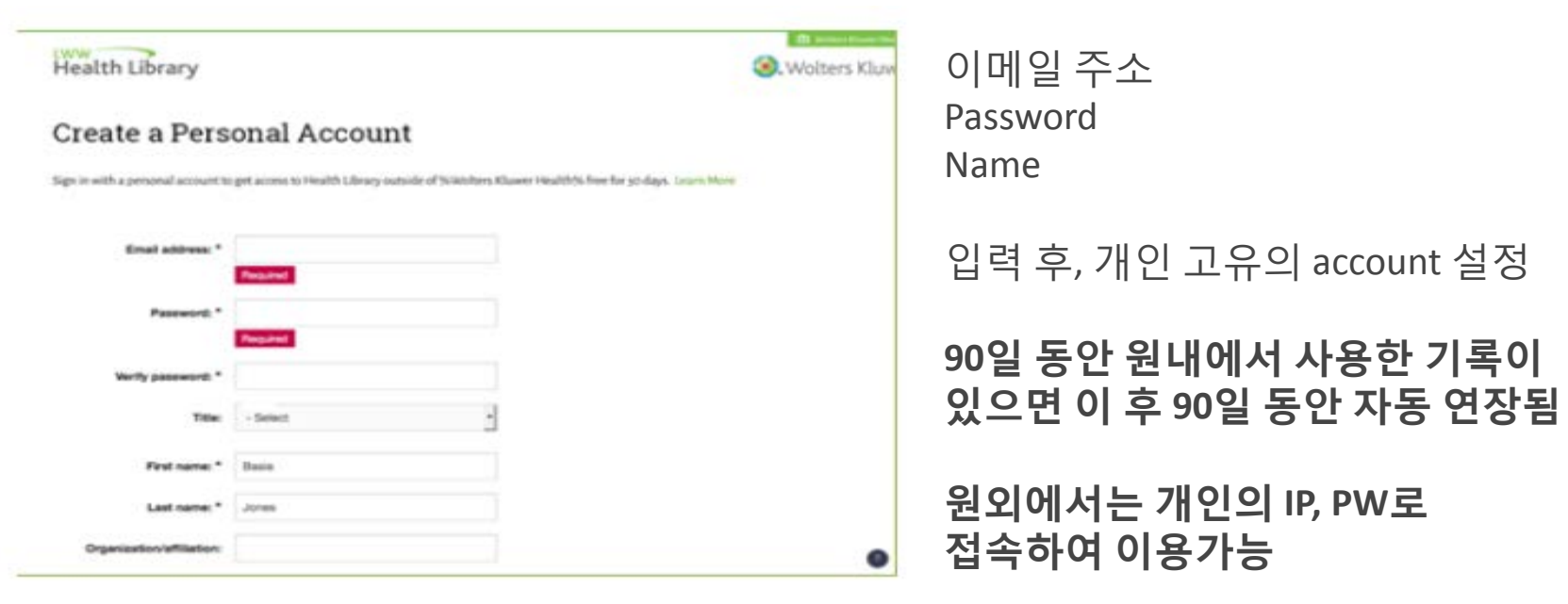

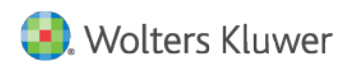

11

IWW

**Health Library** 

<u>접속 후 메인 화면</u>

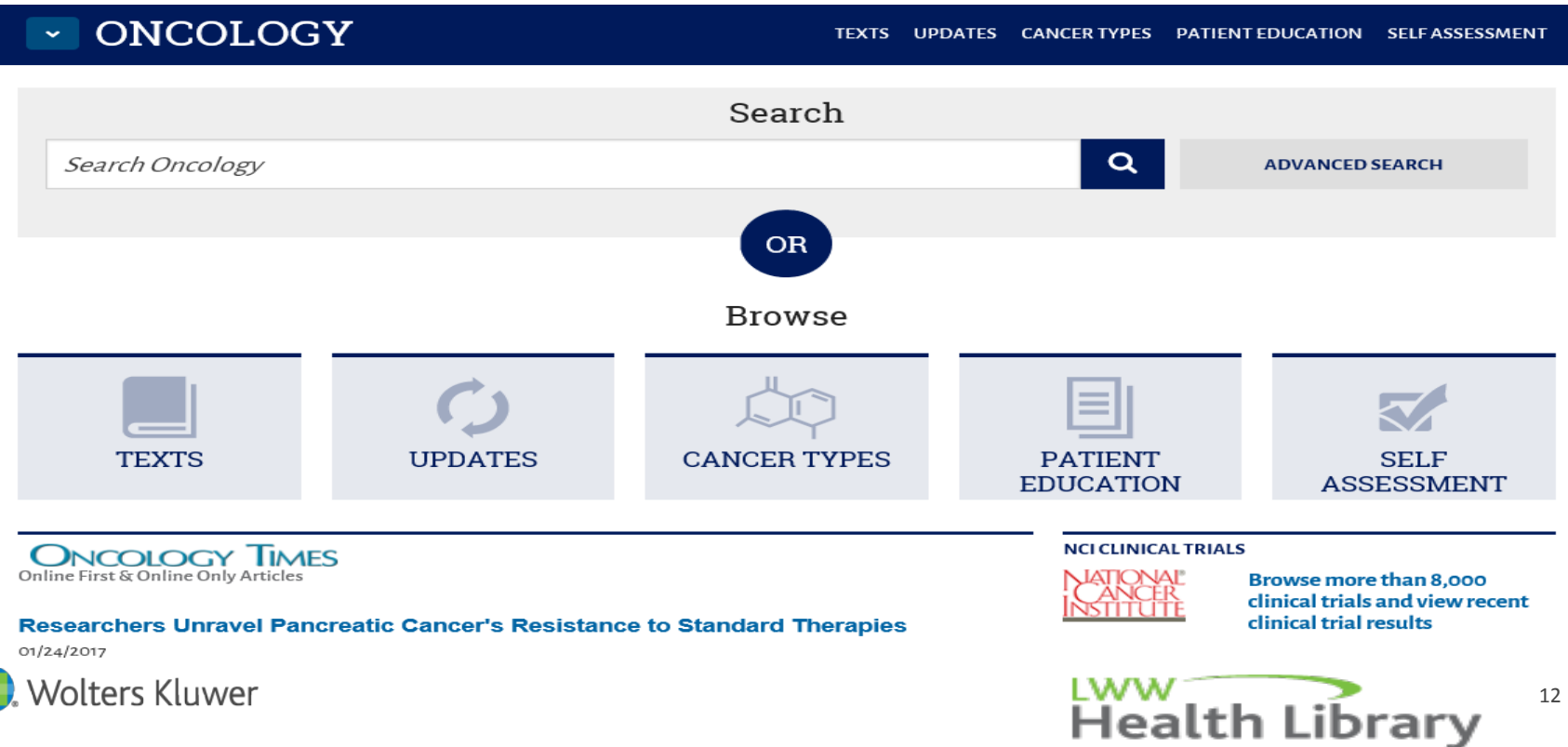

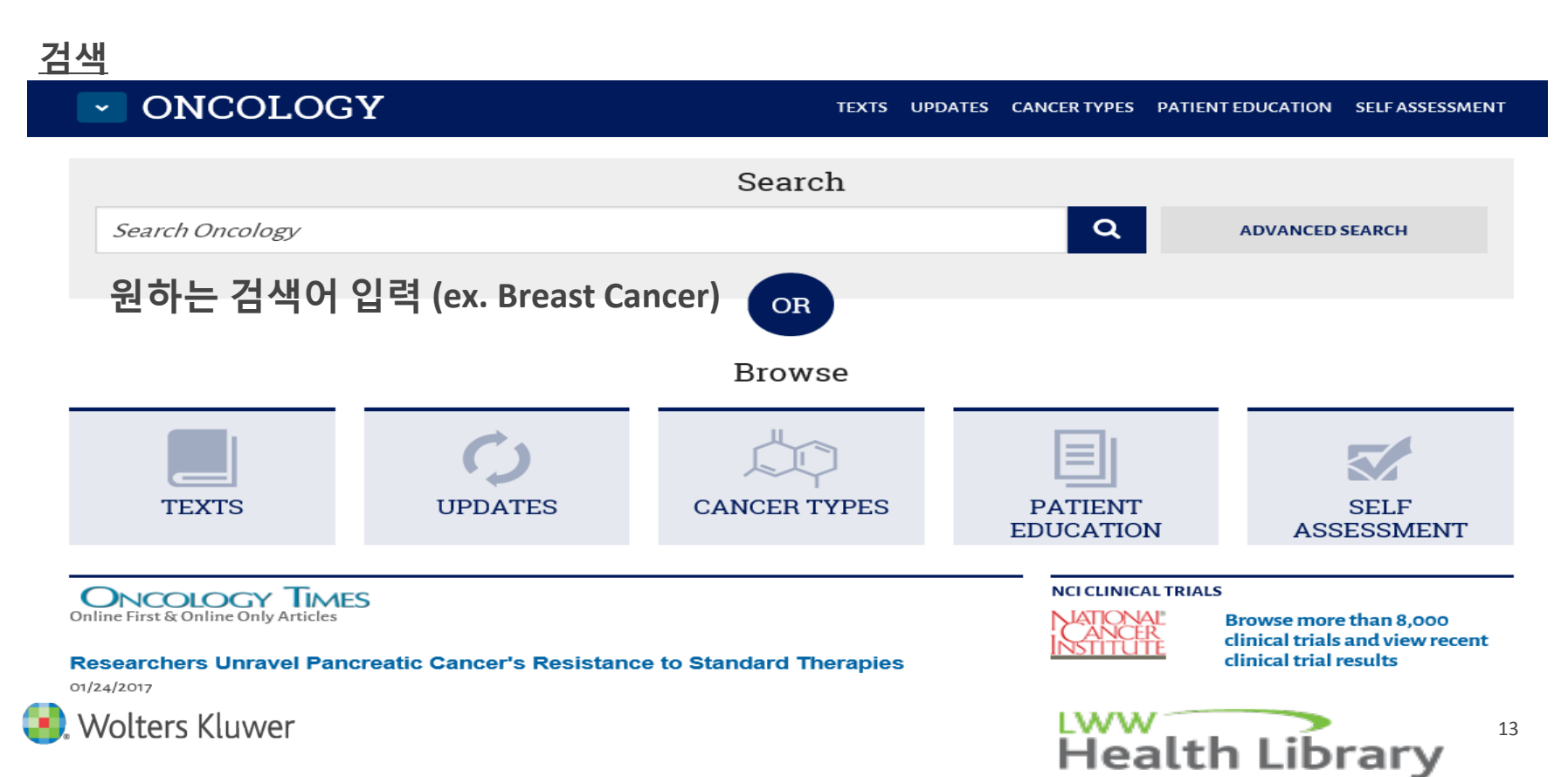

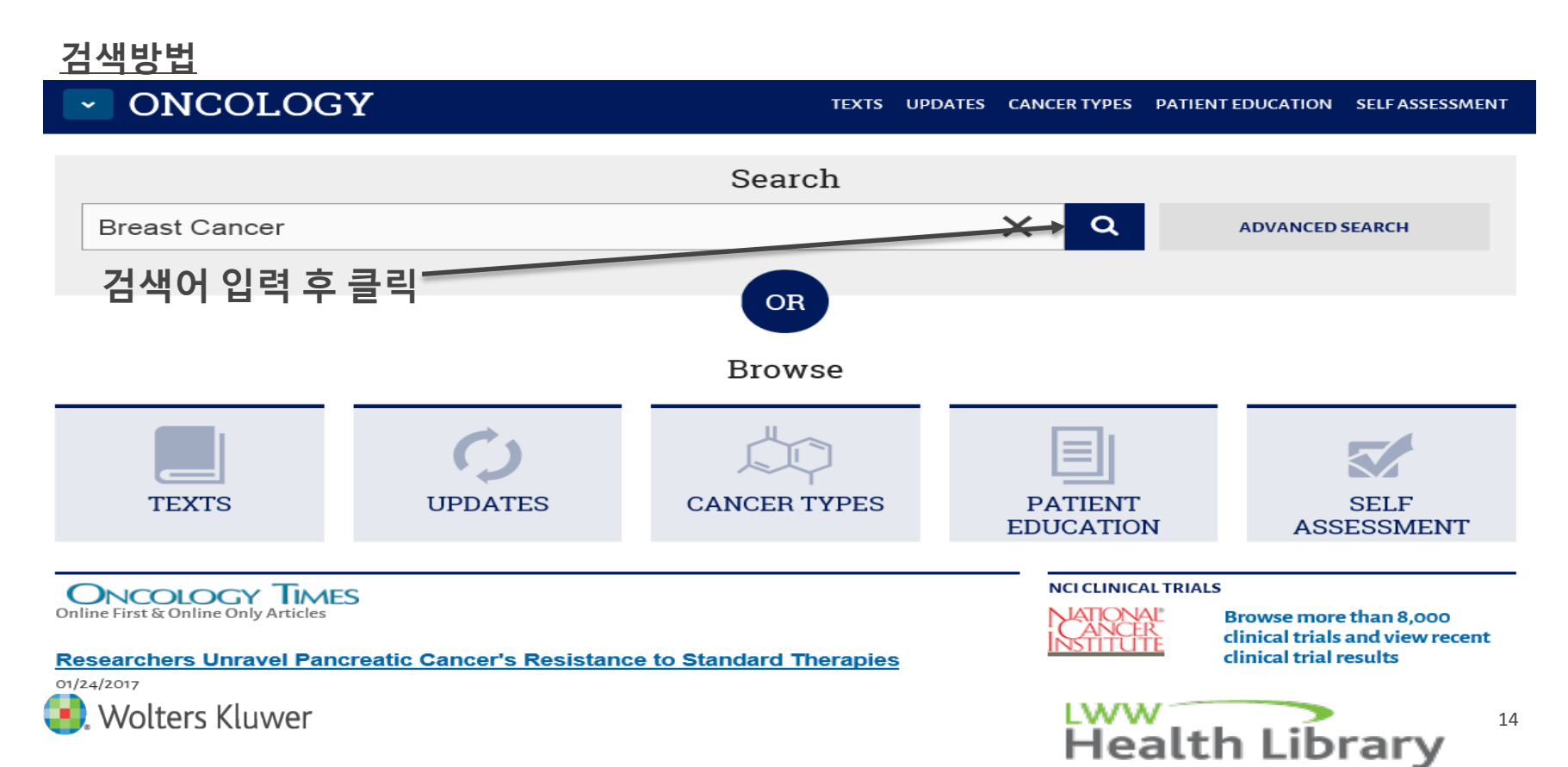

### <u> 검색결과 화면 구성</u>

search results for breast cancer

#### NARROW

#### SUBJECT

- Breast (1571)
- Cancer Genetics (63)
- Cancer Staging (43)
- Chemotherapy (396)
- Drug Information (164)
- Drugs (78)
- Genitourinary (49)
- Gynecologic (427)
- Head and Neck (18) Hematology (763)

CONTENT

Texts (4770)

Update (55)

#### MEDIA

Image (501)

Wolters Kluwer

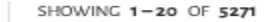

### Chapter 28: Breast Cancer

Subject: Gynecologic Content: Texts
Principles and Practice of Gynecologic Oncology

### Chapter 10: Breast Cancer Screening Subject: Breast | Content: Texts

Diseases of the Breast

### Chapter 35: Hormonal Therapy of Breast Cancer

Subject: Chemotherapy Content: Texts
Cancer Chemotherapy and Biotherapy: Principles and Practice

### Chapter 78: Molecular Biology of Breast Cancer Subject: Hematology Oncology | Content: Texts

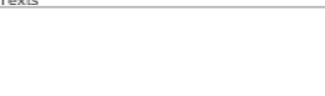

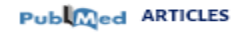

Radiation-induced lung metastasis development is MT1-MMP-dependent in a triple-negative breast cancer mouse model. Br J Cancer 2017.

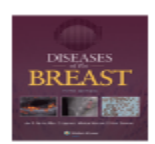

Synecology Incology

> Low rate of positive margins and re-excision after partial mastectomy in highly selected breast cancer patients: A Chinese singleinstitution experience. Oncotarget 2017.

Oxidative Stress and Carcinogenesis: Potential of Phytochemicals in Breast Cancer Therapy. Nutr Cancer 2017.

All Results at PubMed.gov >

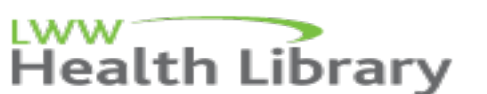

### <u>검색결과내용</u>

Breast Cancer에 대한 내용이 Subject, Content, Media, Text, Tags별로 구분되어져 검색결과 도출 각 Chapter에서 검색어에 대해서 다루고 있는 내용 검색결과 도출, PubMed 결과로 링크 제공

### breast cancer

#### NARROW

| S |   | BI | IE | СТ |  |
|---|---|----|----|----|--|
| - | ~ | ~, | _  |    |  |

Breast (1571) Cancer Genetics (63) Cancer Staging (43) Chemotherapy (396) Drug Information (164) Drugs (78) Genitourinary (49) Gynecologic (427) Head and Neck (18) Hematology (763)

#### CONTENT

Texts (4770) Update (55)

#### MEDIA

Image (501)

Diseases of the

#### TEXT

SHOWING 1-20 OF 5271

#### Chapter 28: Breast Cancer

Subject: Gynecologic Content: Texts

Principles and Practice of Gynecologic Oncology

#### Chapter 10: Breast Cancer Screening

Subject: Breast Content: Texts

Diseases of the Breast

### Chapter 35: Hormonal Therapy of Breast Cancer

Subject: Chemotherapy Content: Texts

Cancer Chemotherapy and Biotherapy: Principles and Practice

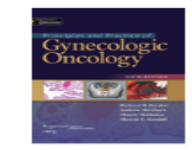

DISEASES

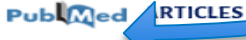

Radiation-inc iced lung metastasis development is MT1-MMP-dependent in a triple-negative breast cancer mouse model. Br J Cancer 2017.

Low rate of positive margins and re-excision after partial mastectomy in highly selected breast cancer patients: A Chinese singleinstitution experience. Oncotarget 2017.

Oxidative Stress and Carcinogenesis: Potential of Phytochemicals in Breast Cancer Therapy. Nutr Cancer 2017.

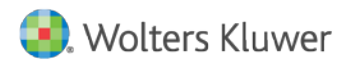

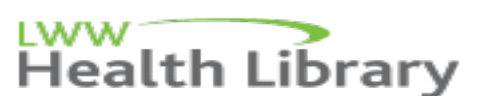

### <u> 검색결과내용 활용</u>

| Health Librar                                                                                                    | -                                                                                                    | Wolters Kluwer     |                      |                                                                                                    |
|----------------------------------------------------------------------------------------------------|----------------------------------------------------------------------------------------------------|--------------------|----------------------|----------------------------------------------------------------------------------------------------|
| ONCOL                                                                                                    | OGY                                                                                                    | TEXTS UPDATES CANC | ER TYPES PATIENT EDU | ICATION SELF ASSESSMENT                                                                                                    |
| Search Oncology                                                                                                    |                                                                                                    |                    | Q /                  | ADVANCED SEARCH                                                                                                    |
| SEARCH RESULTS FOR<br><b>DICAL</b><br><b>NARROW</b><br><b>SUBJECT</b><br>Breast (1571)<br>Cancer Genetics (63)<br>Cancer Staging (43)<br>Chemotherapy (396)<br>Drug Information (164)<br>Drugs (78)<br>Genitourinary (49)<br>Gynecologic (427) | SHOWING 1-20 OF 5271<br>Chapter 28: Breast Cancer<br>Subject: Cynecologic Oncology<br>다시한 검색을 위해 클릭<br>Chapter 10: Breast Cancer Screening<br>Subject: Breast   Content: Texts<br>Diseases of the Breast |                    |                      | Policie ARTICLESRadiation-induced lung<br>metastasis development<br>is MT1-MMP-dependent<br>in a triple-negative<br>breast cancer mouse<br>model.Br J Cancer 2017.Low rate of positive<br>margins and re-excision<br>after partial mastectomy<br>in highly selected<br>breast cancer patients:<br>A Chinese single-<br>institution experience.<br>Oncotarget 2017.Oxidative Stress and |
| Wolters Kluwer                                                                                                    |                                                                                                    |                    | Healt                | h Library                                                                                                    |

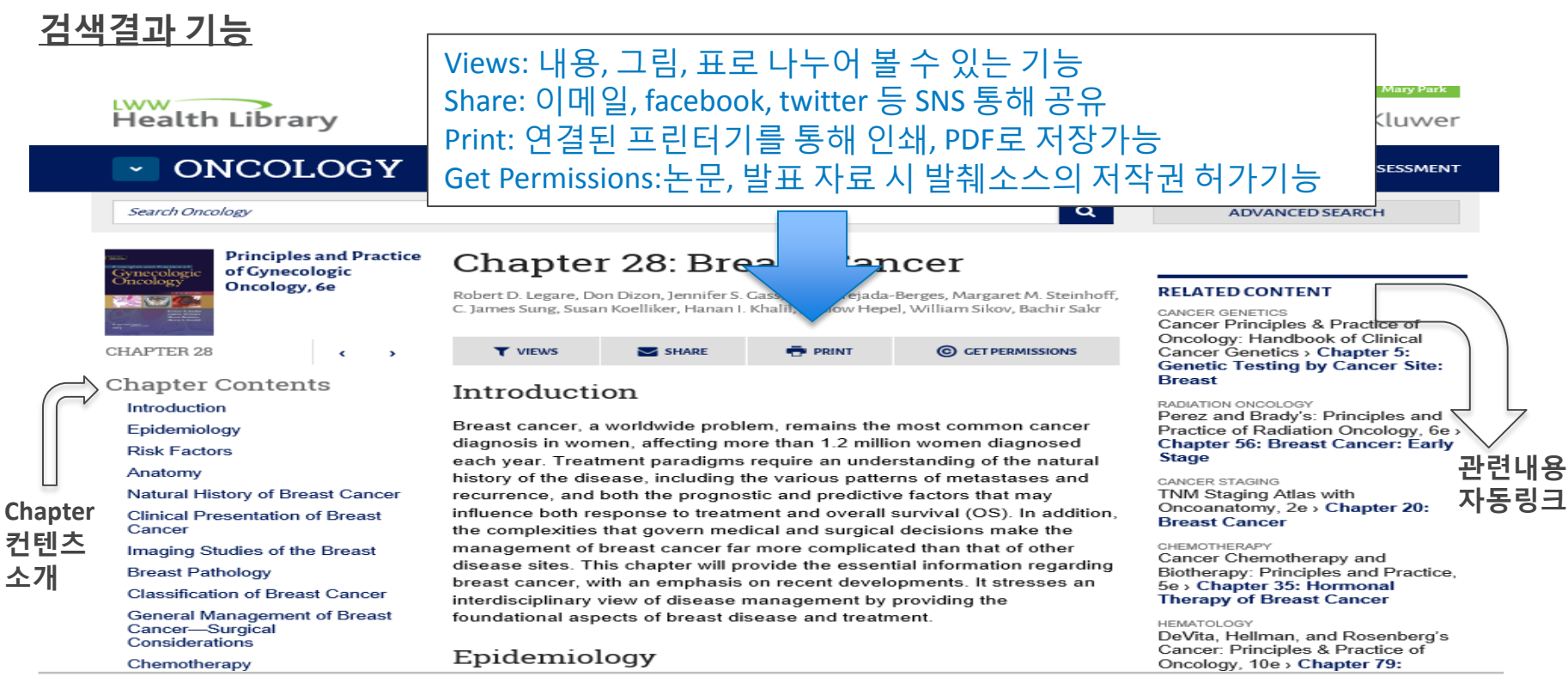

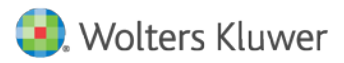

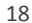

**Health Library** 

### <u>PDF file로 저장</u>

| ONCOLOGY                                                                                                    |                                                                              |                  |                                                                            |                                                                               | TEXTS U                                                                                    |
|----------------------------------------------------------------------------------------------------|------------------------------------------------------------------------------|------------------|----------------------------------------------------------------------------|-------------------------------------------------------------------------------|--------------------------------------------------------------------------------------------|
| Print                                                                                                    | ×                                                                            |                  |                                                                            |                                                                               |                                                                                            |
| ieneral Options                                                                                                    |                                                                              |                  |                                                                            |                                                                               |                                                                                            |
| Select Printer<br>Hancom PDF<br>HP Officejet Pro L7700 Series<br>HP Officejet Pro L7700 Series fax                                                                                      | HP0A814E (HP Officejet )<br>에 Microsoft XPS Documen<br>에 OneNote 2013으로 보내 : |                  | apter                                                                      | n Dizon, Jennifer S.                                                          | east Can                                                                                   |
| < Status: Ready Location: Comment:                                                                                                    | Print to file Preferences       Find Printer                                 |                  | VIEWS                                                                      | SHARE                                                                         | 🖶 PRINT                                                                                    |
| Page Range            • All             • Selection             • Pages:             • Pages:             • Enter either a single page number or a single page range. For example, 5-12 | Number of copies: 1 $\Rightarrow$<br>Collate                                 | ;<br>;<br>;<br>; | coduction<br>of cancer, a<br>osis in worm<br>year. Treatr<br>y of the dise | ON<br>worldwide prob<br>len, affecting m<br>ment paradigms<br>ease, including | olem, remains the n<br>lore than 1.2 million<br>s require an unders<br>the various pattern |
| Pri                                                                                                    | nt Cancel Apply                                                              |                  | rence, and b<br>nce both res                                               | both the progno<br>sponse to treatr                                           | ostic and predictive<br>ment and overall s                                                 |

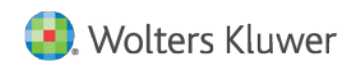

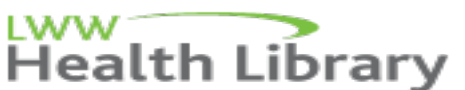

<u>PDF file로 저장</u>

|                                                                       | ONCOLOGY                                                                                                    |                                                                                                  | TEXTS                                                                        |
|-----------------------------------------------------------------------|----------------------------------------------------------------------------------------------------|--------------------------------------------------------------------------------------------------|------------------------------------------------------------------------------|
| é                                                                     | Save As                                                                                                    |                                                                                                  | ×                                                                            |
| I I I I I I I I I I I I I I I I I I I                                 | → This PC → Desktop v C                                                                                     | Search Desktop                                                                                   | م                                                                            |
| Organize 👻 Ne                                                         | w folder                                                                                                    |                                                                                                  | 🔹 reast Can                                                                  |
| This PC<br>Desktop<br>Documents<br>Downloads<br>Mina.park@wo<br>Music | Name       Content2       LWW Health Library Oncology Collection       content1       content       content | Date modified<br>2/16/2017 5:41 PM<br>2/3/2017 11:32 AM<br>2/2/2017 2:40 PM<br>1/25/2017 1:44 PM | Type<br>Adobe Ac<br>Adobe Ac<br>Adobe Ac<br>Adobe Ac<br>Adobe Ac<br>Adobe Ac |
| File name:<br>Save as type:                                           | <mark>content</mark><br>PDF, PDF/A Document (*.PDF)                                                         |                                                                                                  | →<br>→ oblem, remains the                                                    |
| lide Folders                                                          |                                                                                                    | Save Can                                                                                         | more than 1.2 millic<br>ns require an under                                  |
|                                                                       | Natural History of Breast Cancer                                                                            | recurrence, and both                                                                             | the prognostic and predictive                                                |

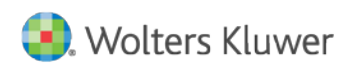

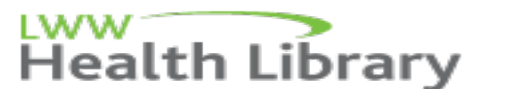

20

### PDF file로 저장

|                            | <u> </u>                                             | NCOLOGY                                                    |                           |                                                                                               | TEXTS                              |  |
|----------------------------|------------------------------------------------------|------------------------------------------------------------|---------------------------|-----------------------------------------------------------------------------------------------|------------------------------------|--|
|                            | Search Once                                          | plogy                                                      |                           |                                                                                               |                                    |  |
|                            | Gynecologic<br>Oncology                              | Principles and Practice<br>of Gynecologic<br>Oncology, 6e  | Chapt<br>Robert D. Legare | er 28: Bre                                                                                    | Cass, Trevor Tejac                 |  |
|                            |                                                      | Hancom PDF                                                 | ×                         | san Koelliker, Hanan I                                                                        | . Khalil, Jarslow He               |  |
| File Na<br>PDF N<br>PDF Fi | ame : http://on<br>ame : content3<br>older : C:₩User | colog…/content.aspx?bookId=113<br>.pdf<br>s₩mpark₩Desktop₩ | 6s                        | SHARE                                                                                         | 🖶 PRINT                            |  |
| Status                     | ent has successfu                                    | lly translated.                                            |                           | tion                                                                                          |                                    |  |
|                            |                                                      | Open(i                                                     | O) Close(C)               | a worldwide prob<br>omen, affecting m                                                         | lem, remains th<br>ore than 1.2 mi |  |
|                            | Anatomy<br>Natural History of Breast Cancer          |                                                            |                           | history of the disease, including the various parecurrence, and both the prognostic and predi |                                    |  |

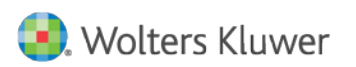

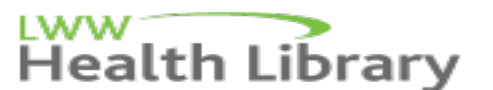

### <u>PDF file로 저장 후 해당 파일 확인</u>

In 2012, an estimated 226,870 women and 2,190 men will be diagnosed with breast cancer in the United States [1]. It is estimated that 1 in 8 women will be diagnosed with breast cancer in their lifetimes. Beginning in the late 1990s, a shift in the incidence of breast cancer in the United States was noted. The steady increase in breast cancer diagnoses seen in the 1950s started to decline in 1999 and continued to decline into 2003. The decline in the annual incidence between 2002 and 2003 was limited to women over 50 years of age. Whether the declining use of hormone replacement therapy following publication of the WomenDs Health Initiative study results, the utilization of mammographic screening, and earlier diagnosis of disease, or whether a combination of these factors, explains this trend continues to be an area of investigation. Mortality from breast cancer has been steadily declining since 1990, at a rate of 3.1% per year in women under 50 years of age and 2.1% per year in older women [1]. Still, over 40,000 women will succumb to breast cancer this year, making it second only to lung cancer.

Mary Park

### 검색 후 저장한 파일 하단에 등록된 사용자의 이름 확인

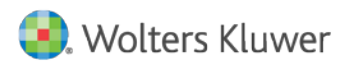

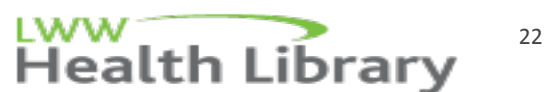

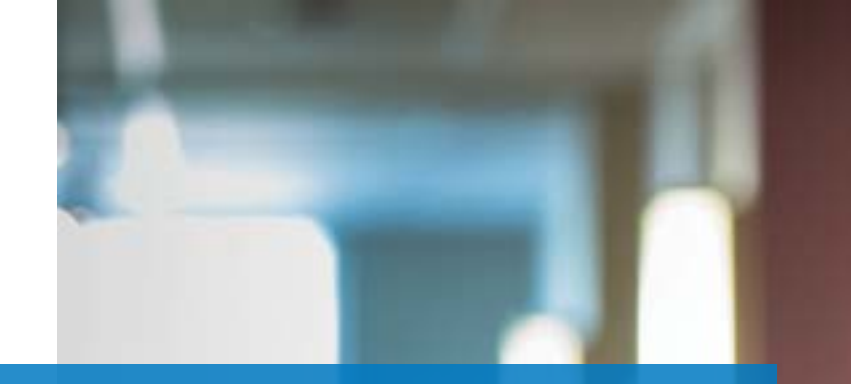

### Wolters Kluwer Korea Ovid 박정숙

Mark.park@wolterskluwer.com 82-2-761-9739

Dec. 2016

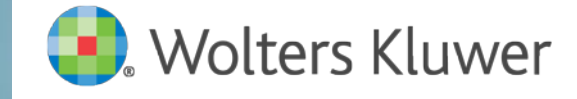